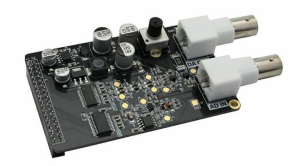

# ALINX AN108 High Speed AD-DA Module User Manual

Home » ALINX » ALINX AN108 High Speed AD-DA Module User Manual 🛸

#### Contents

- ALINX AN108 High-Speed AD-DA Module
   Product Information
   Hardware Block Diagram
   Digital to Analog Conversion Circuit
   Analog to Digital Conversion Circuit
   Product Usage Instructions
   Hardware Block Diagram
   Interface definition
   DA Experiment Steps
   Documents / Resources

   10.1 References
- 11 Related Posts

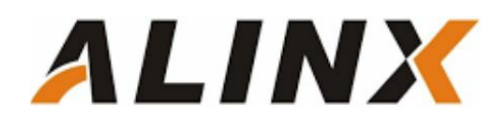

ALINX AN108 High-Speed AD-DA Module

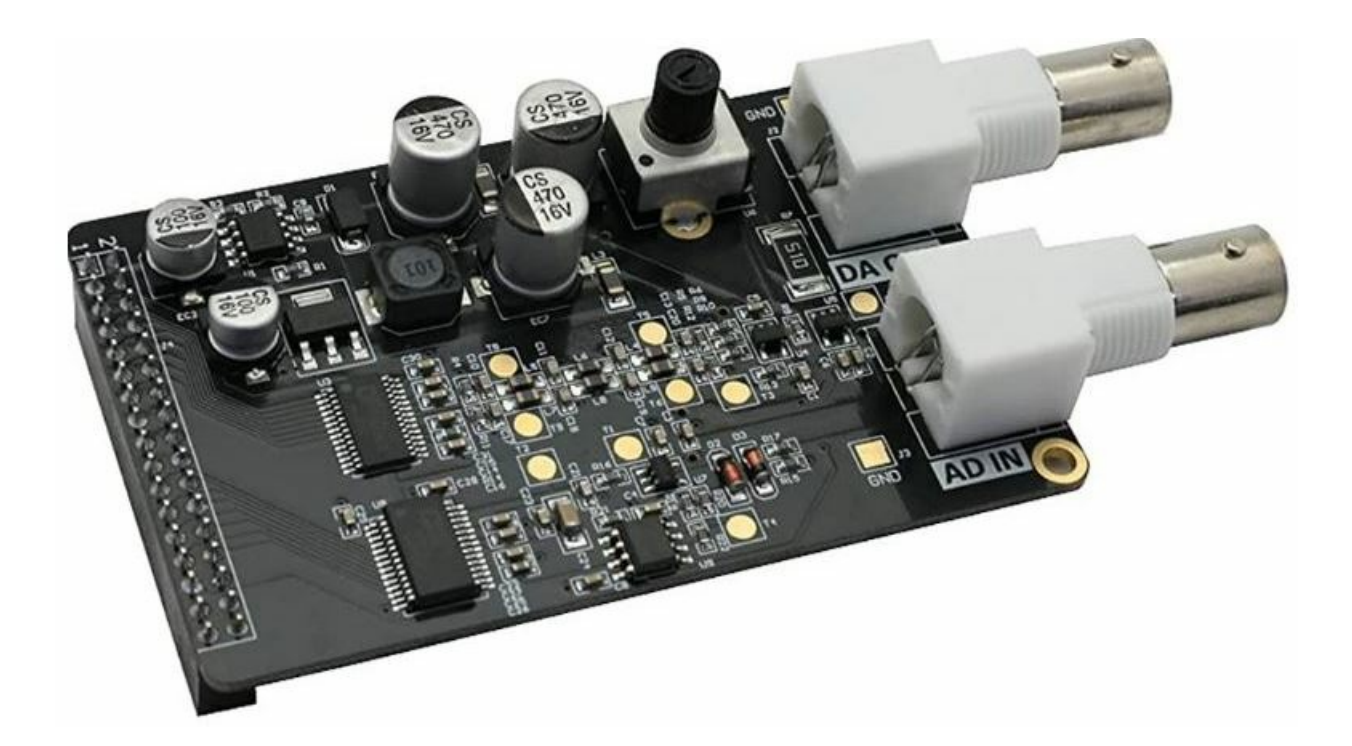

#### **Product Information**

The High-Speed AD/DA Module AN108 is a module that allows for high-speed analog-to-digital and digital-toanalog conversion. The module has a 34-pin standard interface and consists of a high-speed DA chip (AD9708), a 7th order Butterworth low pass filter, an amplitude adjustment circuit, a signal output interface (10Vpp), a highspeed AD chip (AD9280), an attenuation circuit (attenuation to 0-2V).

#### Hardware Block Diagram

The hardware block diagram of the module is shown in Figure 2-1 of the user manual. The signal input interface and signal output interface have a range of 10Vpp. The DA circuit consists of a high-speed DA chip, a 7th-order Butterworth low-pass filter, an amplitude adjustment circuit, and a signal output interface. The AD circuit consists of a high-speed AD chip, an attenuation circuit, and a signal input interface.

# **Digital to Analog Conversion Circuit**

The DA circuit uses the AD9708 chip, an 8-bit, 125MSPS DA conversion chip with a built-in 1.2V reference and differential current output. After the differential output of the AD9708 chip, a 7th-order Butterworth low-pass filter is connected to the circuit with a bandwidth of 40MHz to prevent noise interference. The frequency response is shown in Figure 3-2 of the user manual. Two high-performance 145MHz bandwidth op amp AD8056 are used to achieve differential conversion to single-ended, amplitude adjustment, and other functions. The amplitude is adjusted using a 5K potentiometer and the final output range is -5V to 5V (10Vpp).

# Analog to Digital Conversion Circuit

The AD circuit uses the ADMS280 chip, an 8-bit, maximum sampling rate of 32MSPS, AD chip. The input range of the interface is  $-5V \sim +5V$  (10Vpp). Before the signal enters the AD chip, an attenuation circuit is constructed with a piece of the AD8056 chip. The input range of the interface is  $-5V \sim +5V$  (10Vpp). After attenuation, the input range meets the input range of the AD chip (0~2V).

#### Product Usage Instructions

To use the High-Speed AD/DA Module AN108, follow the steps below:

- 1. Connect the module to the device using the 34-pin standard interface.
- For analog-to-digital conversion, connect the signal source to the signal input interface with a range of 10Vpp. If necessary, use the attenuation circuit to adjust the input range to -5V~+5V (10Vpp) to match the input range of the AD chip.
- 3. For digital-to-analog conversion, connect the signal output interface with a range of 10Vpp to the output device. Adjust the amplitude using the 5K potentiometer if necessary.

#### High-Speed AD/DA Module AN108

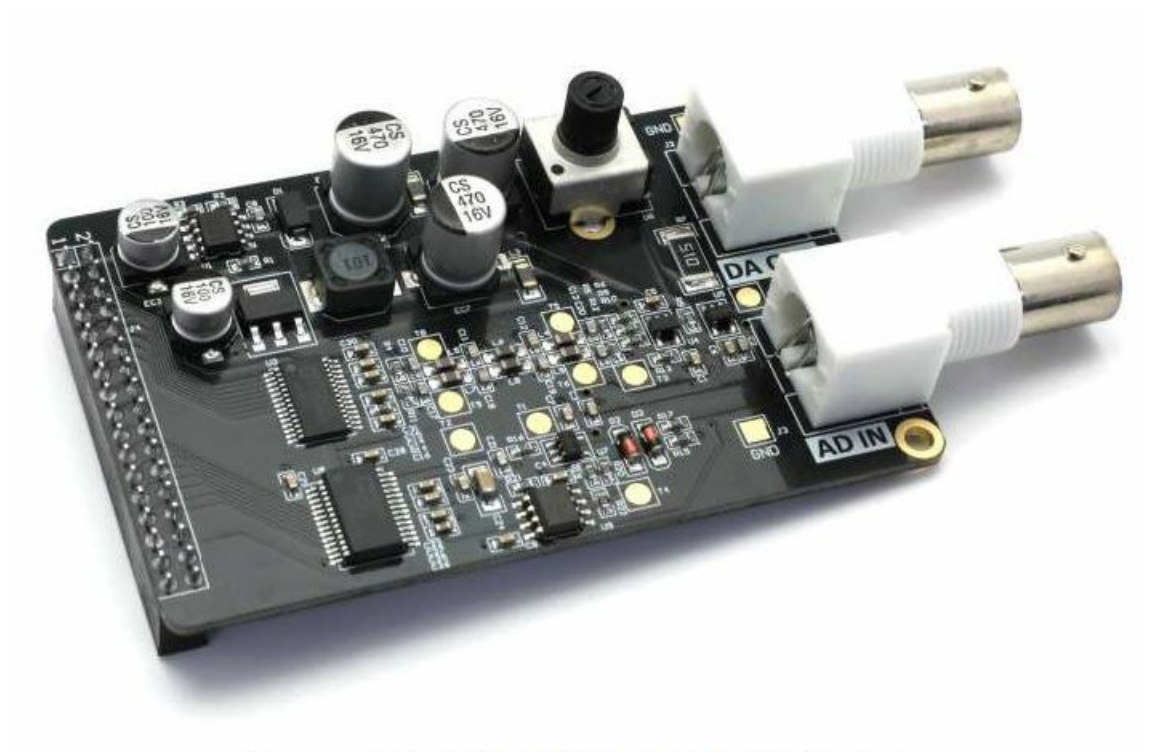

Figure 1-1: AN108 Module Product Image

Hardware Block Diagram

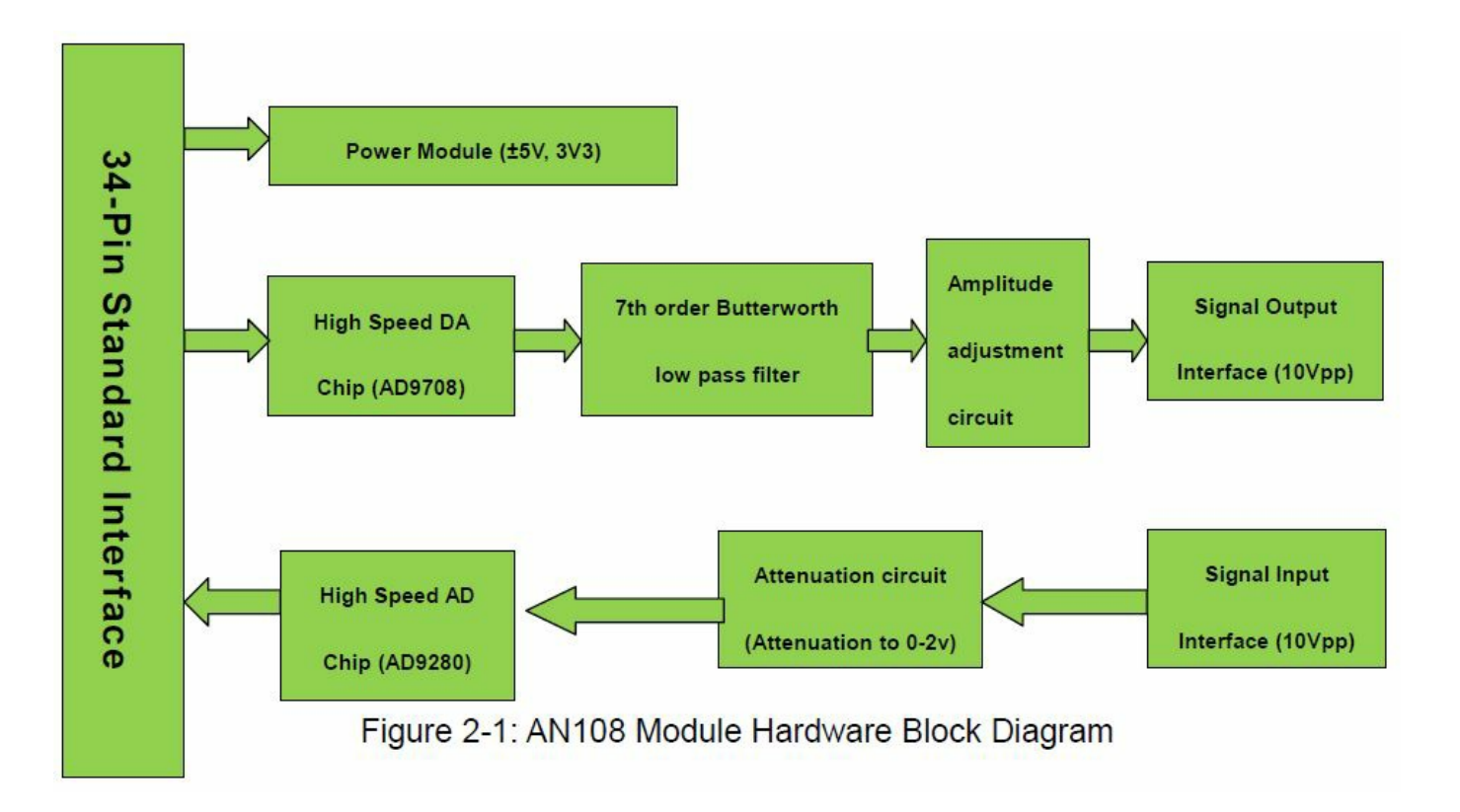

#### **Digital to Analog Conversion Circuit**

- As shown in Figure 2-1 the hardware block diagram, the DA circuit consists of a high-speed DA chip, a 7thorder Butterworth low-pass filter, an amplitude adjustment circuit, and a signal output interface.
- The high-speed DA chip we use is the AD9708 from AD. The AD9708 is an 8-bit, 125MSPS DA conversion chip with a built-in 1.2V reference and differential current output. Figure 3-1 is the functional block diagram of chip AD9708.

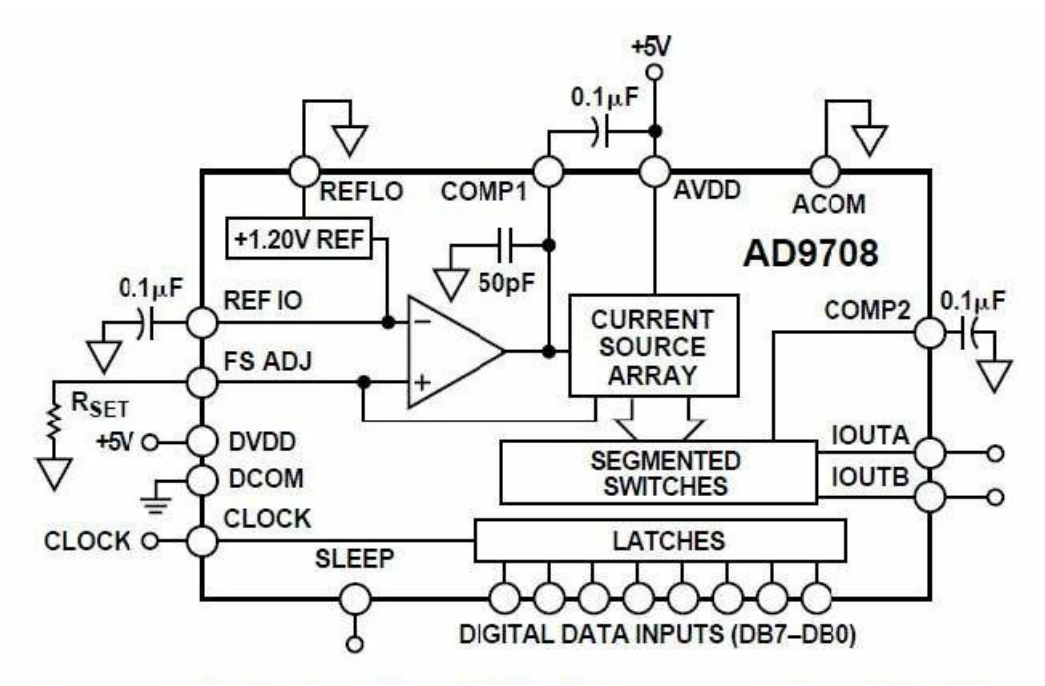

Figure 3-1: The Functional Block Diagram of Chip AD9708

• After the differential output of the AD9708 chip, in order to prevent noise interference, a 7th-order Butterworth

low-pass filter is connected to the circuit with a bandwidth of 40MHz. The frequency response is shown in Figure 3-2 below:

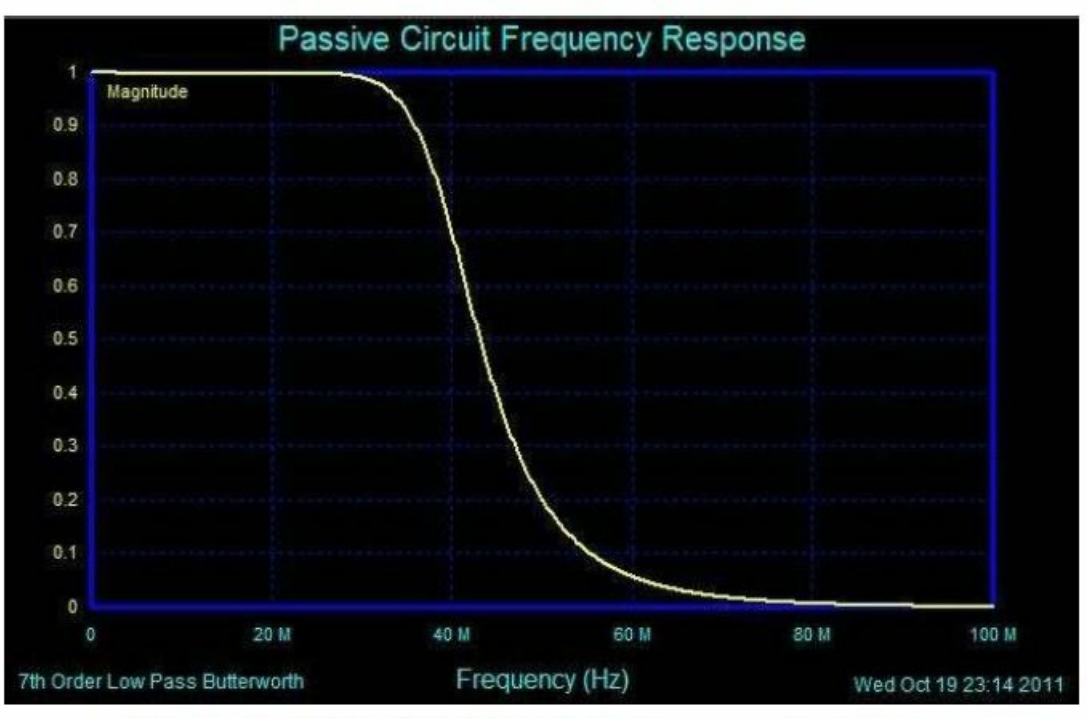

Figure 3-2: Passive Circuit Frequency Response

Figure 3-3 detailed 7th-order Butterworth low-pass filter parameter:

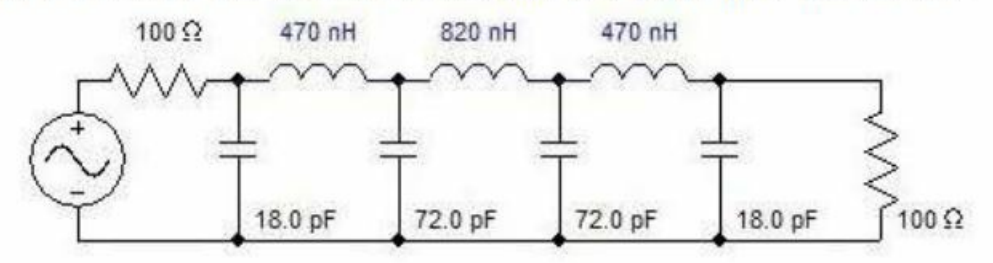

Figure 3-3: 7th-order Butterworth low-pass filter parameter

After the filter, we used two high-performance 145MHz bandwidth op amp AD8056 to achieve differential conversion to single-ended, amplitude adjustment, and other functions, so that the overall circuit performance has been maximized. The amplitude is adjusted using a 5K potentiometer and the final output range is -5V to 5V (10Vpp).

**Note** Since the accuracy of the potentiometer is not very accurate, the final output has a certain error. It is possible that the waveform amplitude cannot reach 10Vpp, and there may be problems such as waveform clipping. These are normal conditions.

# Waveform Display

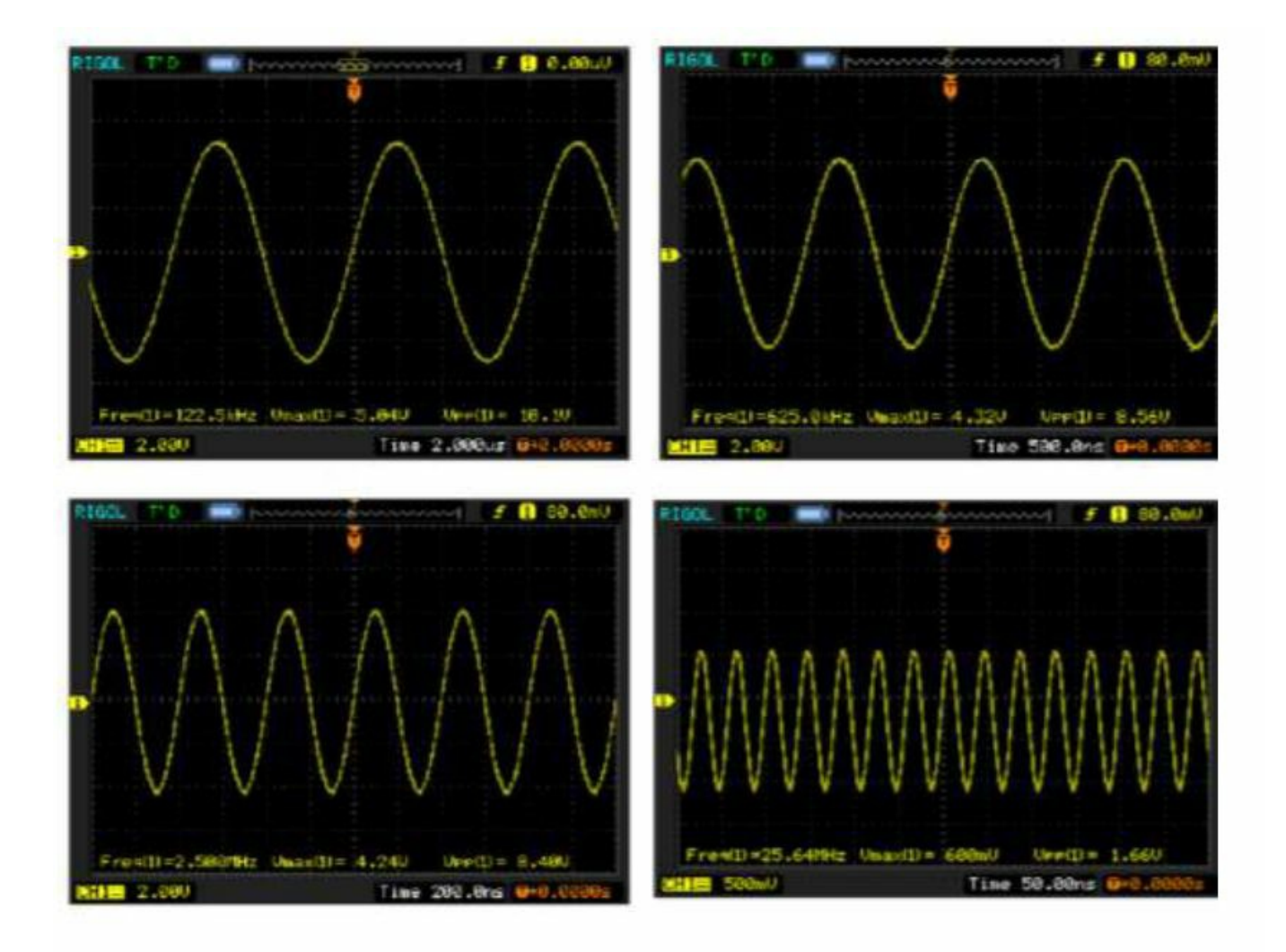

Figure 4-1: The Waveform Display

# Analog to Digital Conversion Circuit

- As shown in Figure 2-1 the hardware block diagram, the AD circuit consists of a high-speed AD chip, an attenuation circuit, and a signal input interface.
- The high-speed AD chip used in the high-speed AD/DA module AN108 is an 8-bit, maximum sampling rate of 32MSPS, ADMS280 chip of AD. Figure 5-1 is the functional block diagram of chip ADMS280.

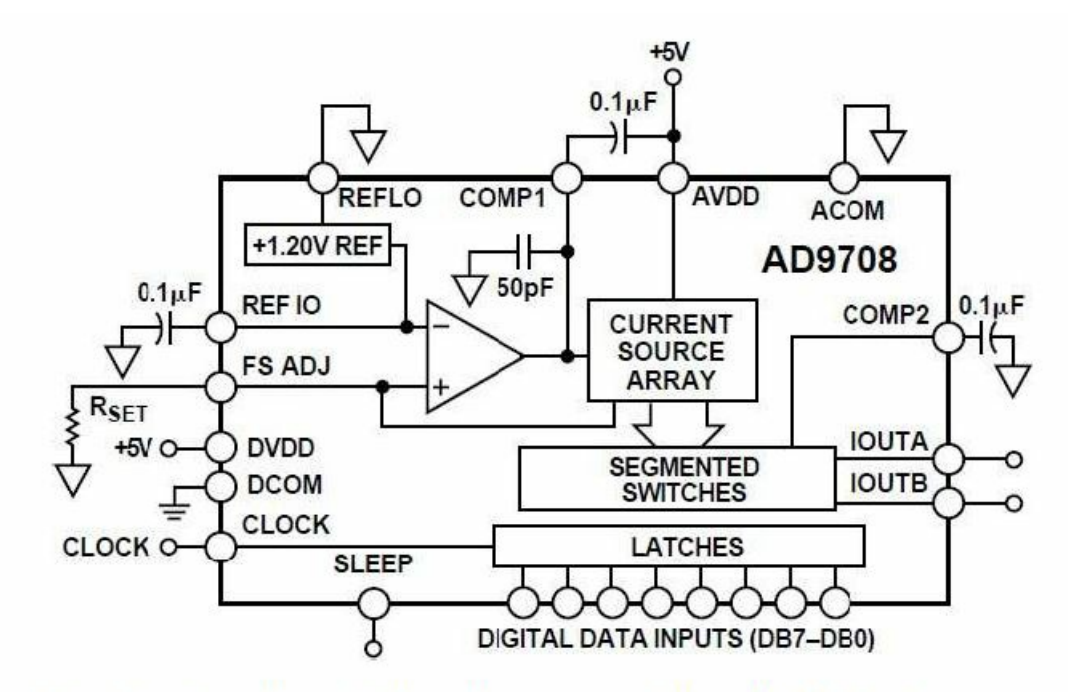

Figure 5-1: The Functional Block Diagram of Chip ADMS280

• According to the configuration shown in Figure 5-2 below, we set the AD voltage input range to: 0V~2V.

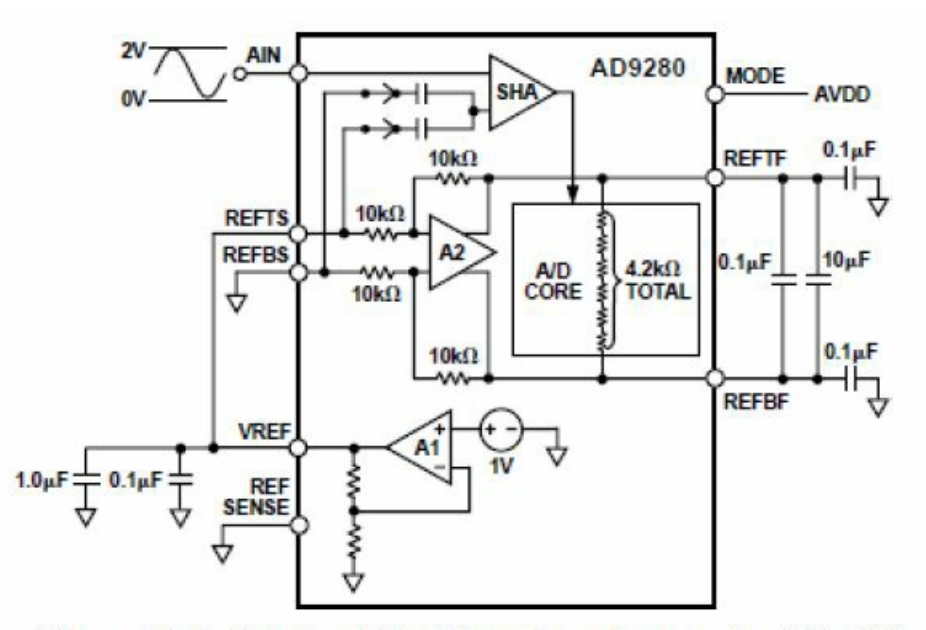

Figure 5-2: Set the AD voltage input range to: 0V~2V.

- Before the signal enters the AD chip, an attenuation circuit is constructed with a piece of the AD8056 chip. The input range of the interface is -5V~+5V (10Vpp). After attenuation, the input range meets the input range of the AD chip (0~2V). The conversion formula is as follows:
- When the input signal Vin=5(V), the signal input to AD Vad=2(V); When the input signal Vin=-5(V), the signal input to AD Vad=0(V);

#### SignalTap II Waveform

• The waveform in Figure 6-1 below is the data waveform acquired with the tool SignalTap II in the Quartus II

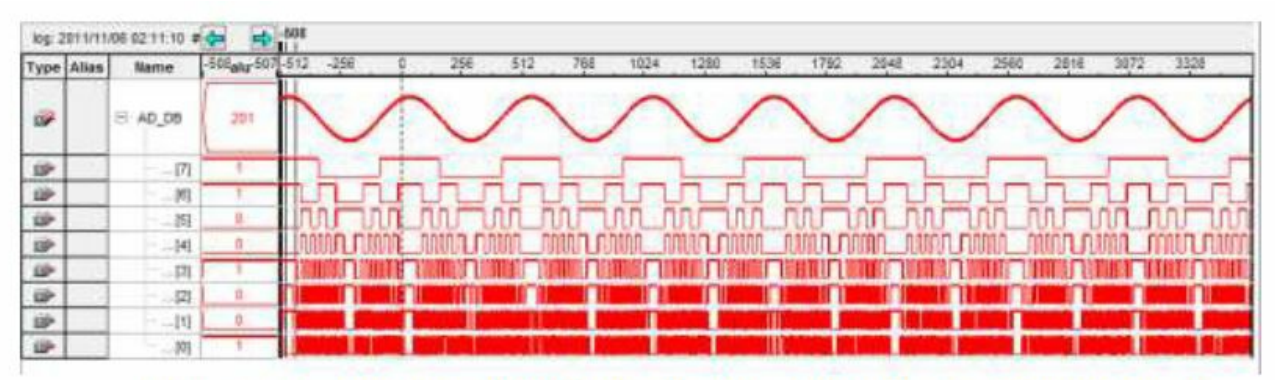

Figure 6-1: The Data Waveform Acquired with the Tool SignalTap II

# Interface definition

#### (J4 in the schematic diagram, the square pin the PCB labeled is pin 1)

| Pin | Pin Name | Description   | Pin | Pin Name | Description  |
|-----|----------|---------------|-----|----------|--------------|
| 1   | DCOM     | Ground        | 2   | VCC      | +5V          |
| 3   |          |               | 4   |          |              |
| 5   | DACLK    | DA Clock Line | 6   | DADB7    | DA Data Line |
| 7   | DADB6    | DA Data Line  | 8   | DADB5    | DA Data Line |
| 9   | DADB4    | DA Data Line  | 10  | DADB3    | DA Data Line |
| 11  | DADB2    | DA Data Line  | 12  | DADB1    | DA Data Line |
| 13  | DADB0    | DA Data Line  | 14  |          |              |
| 15  |          |               | 16  |          |              |

| 17 |       |               | 18 |       |              |
|----|-------|---------------|----|-------|--------------|
| 19 |       |               | 20 |       |              |
| 21 | ADDB0 | AD Data Line  | 22 | ADDB1 | AD Data Line |
| 23 | ADDB2 | AD Data Line  | 24 | ADDB3 | AD Data Line |
| 25 | ADDB4 | AD Data Line  | 26 | ADDB5 | AD Data Line |
| 27 | ADDB6 | AD Data Line  | 28 | ADDB7 | AD Data Line |
| 29 | ADCLK | AD Clock Line | 30 |       |              |
| 31 |       |               | 32 |       |              |
| 33 |       |               | 34 |       |              |

# **DA Experiment Steps**

- 1. First, connect the high-speed AD/DA module AN108 to the 34-pin standard expansion port of the ALINX series FPGA development board. (in case of power off).
- 2. When doing DA experiments, you need an oscilloscope to match the AD output port (near potentiometer BNC interface J2) is connected to the oscilloscope interface via the cable provided.
- 3. Download the program to the FPGA using the Quartus II software (the test program provided).
- 4. Adjust the oscilloscope to display the full waveform correctly.
- 5. Manually adjust the amplitude of the waveform with a potentiometer (U6).

# **AD Experiment Steps**

- 1. First, connect the high-speed AD/DA module AN108 to the 34-pin standard expansion port of the ALINX series FPGA development board. (in case of power off).
- This experiment requires the cooperation of the DA experiment, which means that we need to pass the DA output signal to the AD input port. Of course, if you have a signal source, it is better. Use the cable provided to connect the output interface of the signal source to the AD input interface (J3) (Note: AD port input range: -5V~+5V).
- 3. Download the program to the FPGA using the Quartus II software (the test program provided).
- 4. Real-time data collection with SignalTap II.

#### www.alinx.com

# **Documents / Resources**

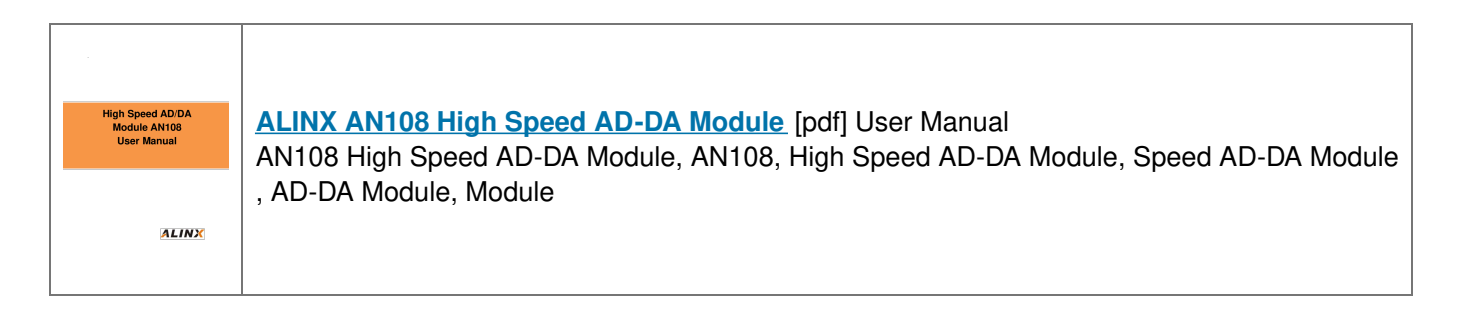

# References

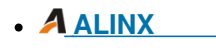

Manuals+